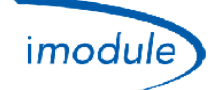

# Система *Module*Nordgas

# Процедура реєстрації установника

- 1) Клацніть на "Form di Registrazione" (Бланк реєстрації), розміщений на головній сторінці <u>http://www.imodule.it/</u>
- 2) На сторінці меню вкажіть наступні дані:
  - a. Aдреса email
  - b. Пароль
  - с. Ім'я установника
  - d. Прізвище установника
  - е. Адреса установника
  - f. Номер мобільного телефону
  - g. Країна
  - h. Код платника ПДВ
- Дотримуйтеся вказаного порядку; закінчивши реєстрацію, установник отримає підсумкове emailповідомлення з даними облікового запису доступу;

# Процедура реєстрації нового модуля iModule (нового користувача)

 Введіть дані облікового запису доступу установника на <u>http://app.imodule.it/</u> й клацніть на "Login" (Увійти):

| Nordgas Admin Login 🗙 🕂 |                   |             |     |   | × |
|-------------------------|-------------------|-------------|-----|---|---|
| 🗲 🕑 app.imodule.it      | ▼ C Soog          | ale 🦻 🗘 自 🖣 | · 🏫 | * | ≡ |
|                         |                   |             |     |   |   |
|                         |                   |             |     |   |   |
|                         |                   |             |     |   |   |
|                         | imodulenordgas    |             |     |   |   |
|                         |                   |             |     |   |   |
|                         | Admin/Tech Access |             |     |   |   |
|                         | Tech1             |             |     |   |   |
|                         | ••••••            |             |     |   |   |
|                         |                   |             |     |   |   |
|                         | Login             |             |     |   |   |

| Doc: iModule Registration Maintenance | UA | Rev: A04 | Date: 15 Jan 2015 | Author: SG | Page: 1/4 |
|---------------------------------------|----|----------|-------------------|------------|-----------|
|---------------------------------------|----|----------|-------------------|------------|-----------|

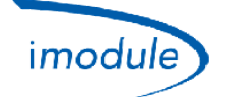

2) З'явиться список вже зареєстрованих користувачів (див. зображення нижче); клацніть на "New User/Boiler" (Новий користувач/бойлер):

| Users                 | × +          |             |       |         |                |              |            |          | • X |
|-----------------------|--------------|-------------|-------|---------|----------------|--------------|------------|----------|-----|
| 🗲 🕘 app.imodule.it/Te | ch           |             |       |         | 7 😋 🚼 🕶 Google | <u>م</u>     | ê <b>+</b> | <b>^</b> | 8 = |
| imodulenordgas        | Logout       |             |       |         |                |              |            |          |     |
| Search                | Search New U | Jser/Boiler |       |         |                |              |            |          |     |
|                       | UserName     | Password    | Name  | Surname | Boiler S/N     | Boiler Phone | Boiler L   | ocation  |     |
| ଔ∣≣∣⊁∣ତ∣ତ             | mario        | rossi       | Mario | Rossi   | 12312312123    |              | Milano     |          |     |
| ← 1 →                 |              |             |       |         |                |              |            |          |     |
|                       |              |             |       |         |                |              |            |          |     |
|                       |              |             |       |         |                |              |            |          |     |

3) Читайте **серійний номер** IModule, написані на етикетці; зверніться до наступній картинці для положення:

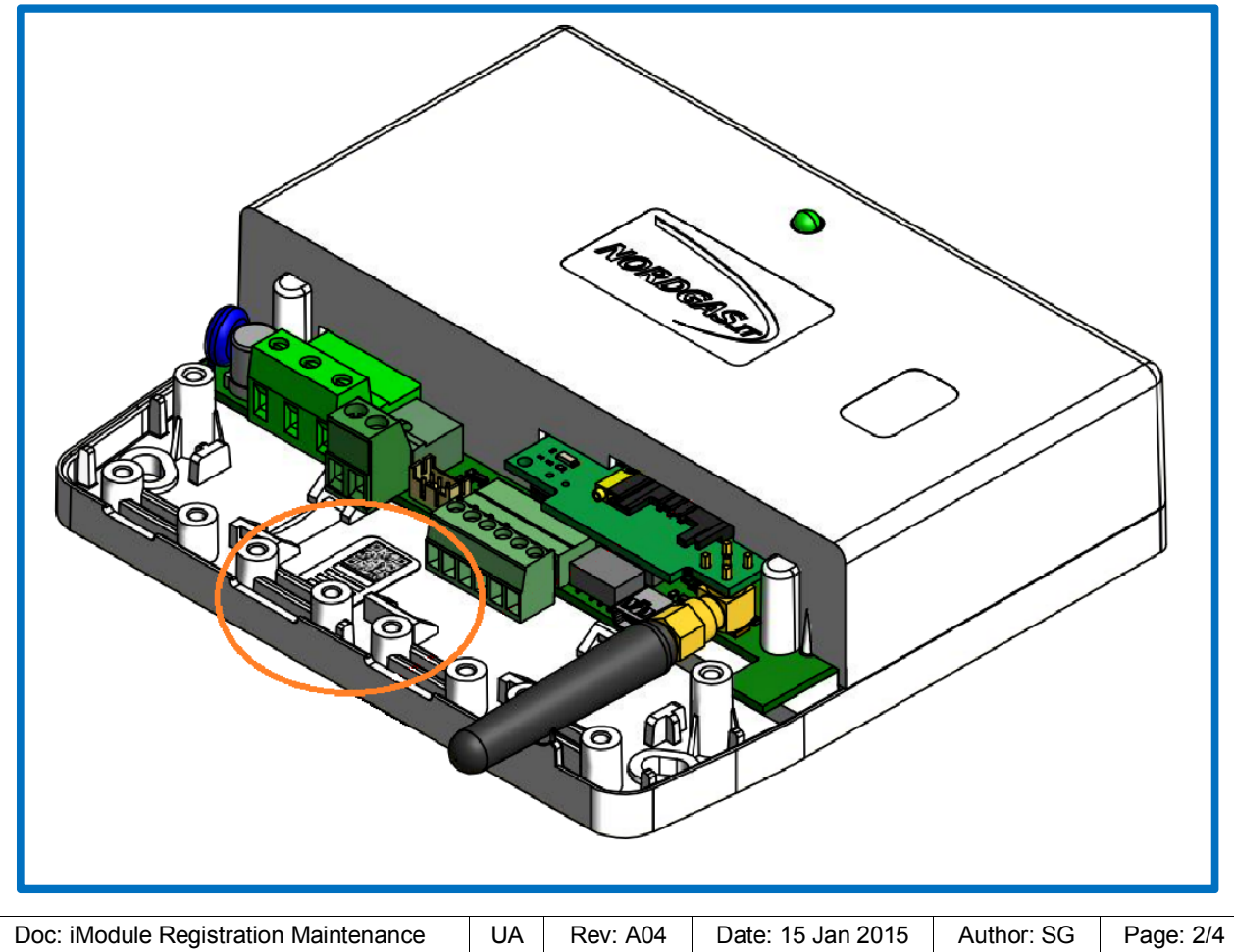

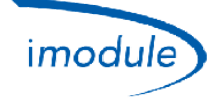

- 4) Введіть інформацію щодо нового модуля iModule, який слід зареєструвати:
  - а. Ім'я й пароль, (які використає користувач, щоб увійти до прикладної програми);
  - b. Ім'я й прізвище власника обладнання/iModule;
  - c. Серійний номер модуля iModule, як описано вище; Примітка: Не вставляйте свинцю нулі (приклад: якщо етикетка повідомляє "00000123", вставте тільки "123");
  - d. Лише для версії GSM модуля iModule: номер телефону SIM-картки, вставленої в iModule;
  - e. місце встановлення вузла Module;

| Users                                                         | × +       |                              |            |
|---------------------------------------------------------------|-----------|------------------------------|------------|
| e app.imodule.it/Te                                           | ech       |                              | V C Scool  |
| imadulen                                                      | Logout    |                              |            |
| New Us                                                        | er/Boiler |                              | ×          |
| Information                                                   |           |                              |            |
| User name          Name         SerialNumber         Location |           | Password Surname PhoneNumber |            |
|                                                               |           |                              | Close Save |

- 5) Закінчивши введення даних, клацніть "Save" (Зберегти);
- 6) Повернувшись на головну сторінку, в списку користувачів ви побачите новий iModule, щойно зареєстрований;

# Технічне обслуговування (для установників)

#### Конфігурація протоколу Open-Therm

За допомогою параметра "OTprotocolversion" можна конфігурувати iModule в залежності від версії протоколу Open-Therm, який фактично застосовується котлом:

- "OT protocol version" = 0 →для котлів з версією Open-Thermstandard;
- "OT protocol version" = 1 →для котлів з варіантом протоколу Open-Therm;
- "OT protocol version" = 2 →для котлів Immergas;

| Doc: iModule Registration Maintenance | UA | Rev: A04 | Date: 15 Jan 2015 | Author: SG | Page: 3/4 |
|---------------------------------------|----|----------|-------------------|------------|-----------|
|---------------------------------------|----|----------|-------------------|------------|-----------|

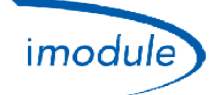

# Конфігурація (Зимовий/Літній час)

У разі переходу з зимового часу на літній (та навпаки) за допомогою параметра "DSTchange" можна змінити на одну годину режим роботи модуля iModule, відповідно до наступних умов:

- "DSTchange" = 0 →ніяких змін поточного режиму iModule;
- "DSTchange" = 1 →додати 1 годину до режиму роботи iModule;
- "DSTchange" = 255 → відняти 1 годину від режиму роботи iModule;

### Конфігурація в залежності від часового поясу

Можна регулювати облік часу в залежності від будь-якого часового поясу в межах від -12 до +14 годин відносно до стандартного поясу UTC, з точністю до пів години. Часовий пояс налаштовують за допомогою параметра "Time Zone", в інтервалі [104÷156], згідно з правилом:

## значення параметру "Time Zone" = 128 + різниця в часі iModule відносно часу UTC, помножена на 2

Приклади для часових поясів:

- Час iModule == Час UTC (Різниця в часі 0) ==> встановити "Time Zone" = 128
- Час iModule == Західноєвропейський час (Різниця в часі +1) ==> встановити "Time Zone" = 130
- Час iModule == Індійський час (Різниця в часі +5,5) ==> встановити "Time Zone" = 139

Приклади для місцевого часу:

- Париж/Рим == Час UTC +1 ==> встановити "Time Zone" = 130
- Лондон == Час UTC ==> встановити "Time Zone" = 128
- Москва == Час UTC +3 ==> встановити "Time Zone" = 134
- Київ == Час UTC +2 ==> встановити "Time Zone" = 132
- Тегеран == Час UTC+3,5 ==> встановити "Time Zone" = 135

## Налаштування конфігурації Open-Therm (ОТ) або Термостату довкілля (RT)

- Для систем iModule, підключених до котлів типу Open-Therm (конфігурація–OT), встановіть параметр Connection Type (OT/RT)" = 0;
- Для систем iModule, підключених до котлів типу Термостат довкілля (конфігурація–RT), встановіть параметр Connection Type (OT/RT)" = 1;

## Див. наступний малюнок:

|                    | 0               | ×            | ж<br>— |
|--------------------|-----------------|--------------|--------|
| Information        |                 |              |        |
| 210                | 432             | 44           | *      |
| DHW jolly duration | Connection Type | Jolly cmd    |        |
| 0                  |                 | 0            |        |
| Spare Param1       | Spare r arams   | Spare Param3 |        |
| 0                  | 0               | 0            | _      |
|                    |                 | Close Save   |        |